## Beállítási segédlet SPARK alkalmazáshoz ActiveSync protokoll segítségével Naptár és a levelek szinkronizálása is megtörténik

- 1. Nyissuk meg a "Spark" alkalmazást
- 2. A megjelenő ablakban írjuk be az e-mail címet, amit hozzá kívánunk adni a programhoz, majd kattintsunk a jobbra mutató nyílra.

| Welcome                                                |                                        |  |
|--------------------------------------------------------|----------------------------------------|--|
| Let's add your en                                      | nail                                   |  |
| flotta@reformatus.                                     | hul →                                  |  |
| G Continue                                             | e with Google                          |  |
| By signing in you ag<br>of Service and acce<br>Policy. | gree with our Terms<br>ept our Privacy |  |
|                                                        |                                        |  |
|                                                        |                                        |  |

3. A program IMAP fiókként ismeri fel a e-mail címet, ezért az ActiveSync protokoll választásához előbb kattintsunk a balra mutató nyílra.

| <i></i>        | Set up manually               | 0 |
|----------------|-------------------------------|---|
| 옷 Name         | Enter name or email address   |   |
| 🖂 Email Addres | flotta@reformatus.hu          |   |
| 🖉 Email Passwo | rd Enter password             |   |
|                | Log in<br>Additional Settings |   |

| ÷ | ← Select your email provider |                 | ler             |  |
|---|------------------------------|-----------------|-----------------|--|
|   | Google                       | Outlook         | Microsoft 365   |  |
|   | iCloud                       | Y<br>Yahoo!     | E 🔀<br>Exchange |  |
|   | Yahoo! Japan                 | Set up manually |                 |  |

5. Majd válasszuk az "Additional Settings" (További beállítások) lehetőséget

| ← Log i          | in to Exchange account | 0 |
|------------------|------------------------|---|
| 9                | K Exchange             |   |
| 🙁 Name           | Enter name             |   |
| 🖂 Email Address  | flotta@reformatus.hu   |   |
| 💣 Email Password | Enter password         |   |
|                  |                        |   |
|                  |                        |   |
|                  |                        |   |
|                  | Log in                 |   |
|                  | Additional Settings    |   |
|                  |                        |   |

- 6. A megjelenő ablakban adjuk meg az adatokat az alábbiak szerint:
  - a. "Inbox Server (IMAP)"(Bejövő szerver):
    - i. "Username" (Felhasználó) mezőbe írjuk be az e-mail cím @ előtti részét
    - ii. "Email Address" (Email cím) mezőt a program automatikus kitölti
    - iii. "Email Password" (Jelszó) mezőbe írjuk az e-mail fiókhoz tartozó jelszót
    - iv. "Username" (Felhasználónév) mezőbe írjuk be a teljes e-mail címet
    - v. "Server" (Kiszolgáló) mezőbe írjuk be mail.reformatus.hu
    - vi. "Domain (optional)" mezőt hagyjuk üresen

| ÷   | Exchan            | ge Additional Settings | 0 |  |
|-----|-------------------|------------------------|---|--|
| 2   | Username          | flotta                 |   |  |
| C   | Email Address     | flotta@reformatus.hu   |   |  |
| G   | Email Password    |                        |   |  |
|     | Ac                | Iditional Settings     |   |  |
|     | Username          | flotta@reformatus.hu   |   |  |
| 6   | Server            | mail.reformatus.hu     |   |  |
| 102 | Domain (optional) | Enter domain name      |   |  |
|     |                   |                        |   |  |
|     |                   | Login                  |   |  |

- 7. Kattintsunk a "Log in" (Bejelentkezés) gombra.
- 8. A megjelenő ablakokon kattintsunk végig, ezzel befejezve a postafiók hozzáadását. (amennyiben a program a premium előfizetést ajánlja számunkra, azt nyugodtan utasítsuk el).

Ezzel a postafiókot hozzá is adtuk a levelező-klienshez.